## 事業者向けバンキングサービス 「ビズバン」各種振込操作マニュアル

Ver.1.01

→ おきなわフィナンシャルグループ

**Create Value & Innovation** 

## 1. 都度振込操作 ... p.3-12

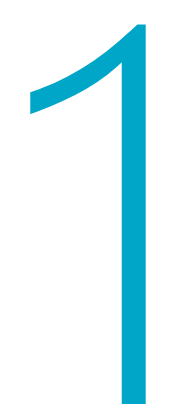

# 都度振込操作

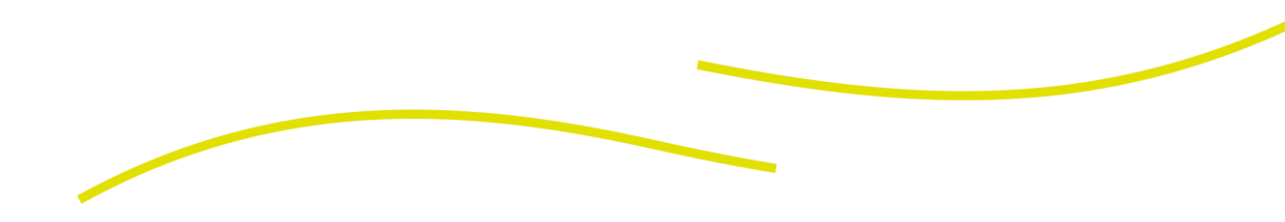

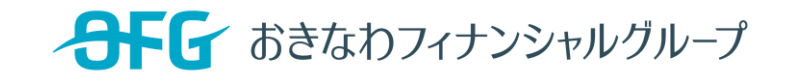

### 1.都度振込操作(1) 振込画面への遷移

ホーム画面より振込に遷移

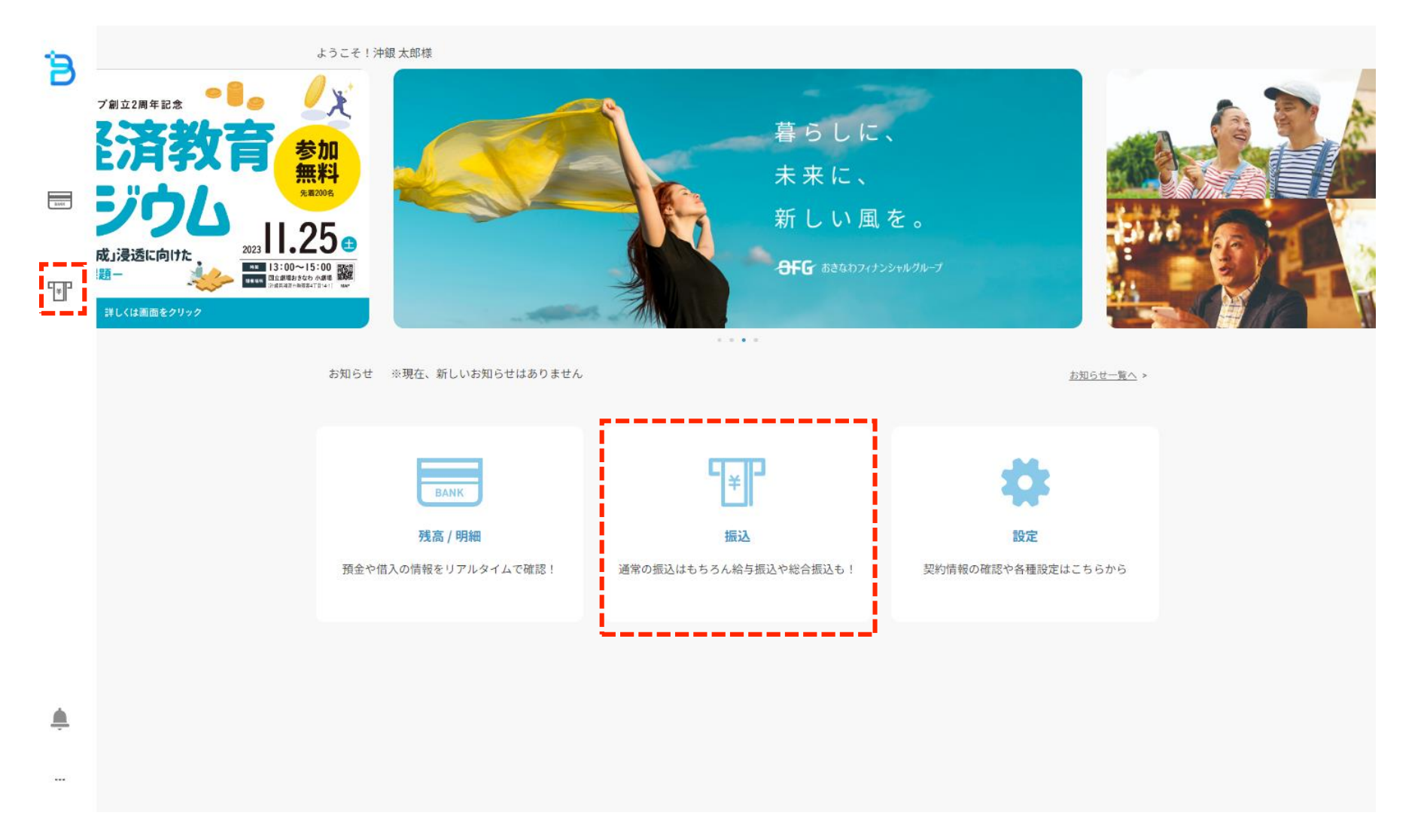

## 1.都度振込操作(2) 都度振込の新規作成

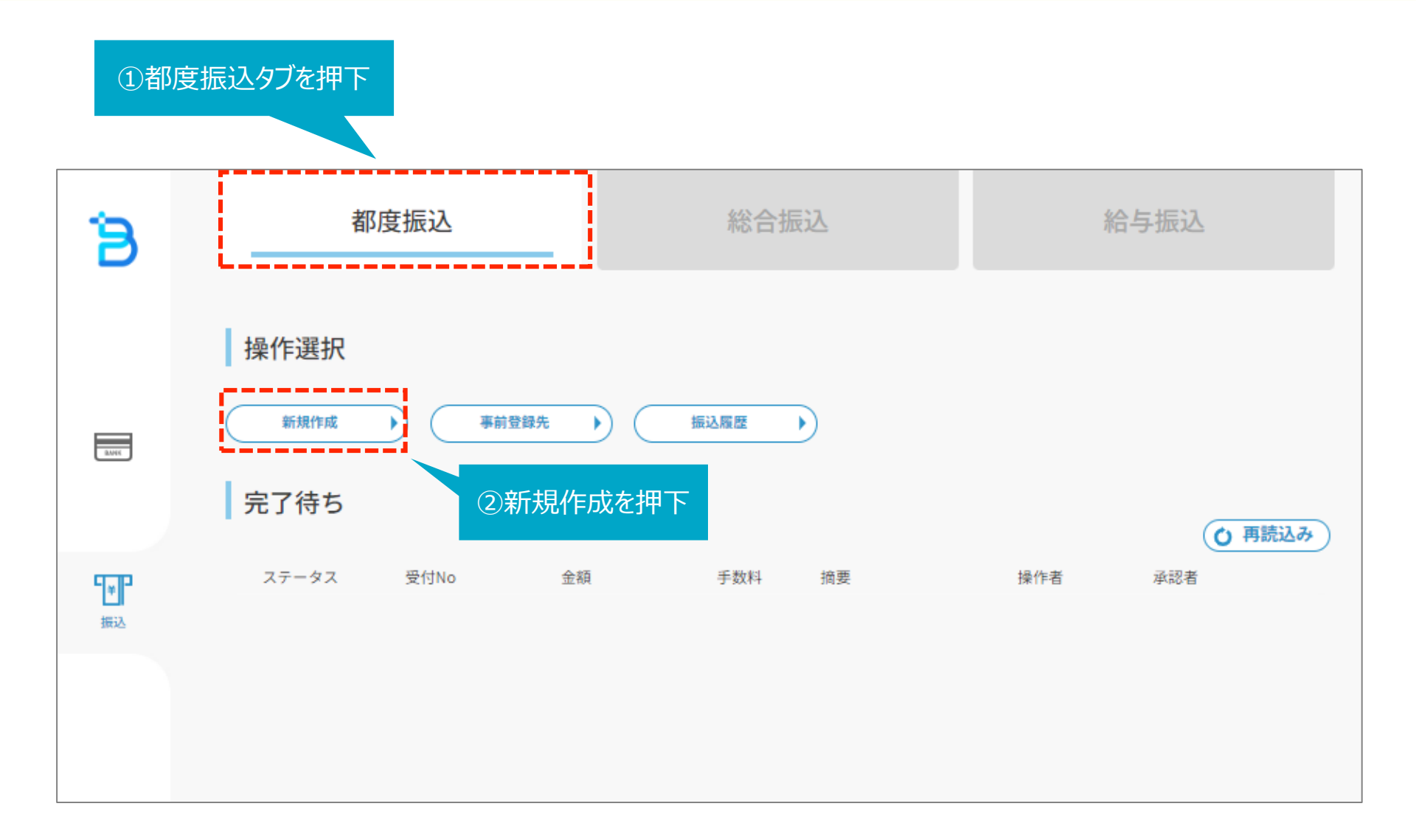

### 1.都度振込操作(3) 振込金額・振込元口座の入力

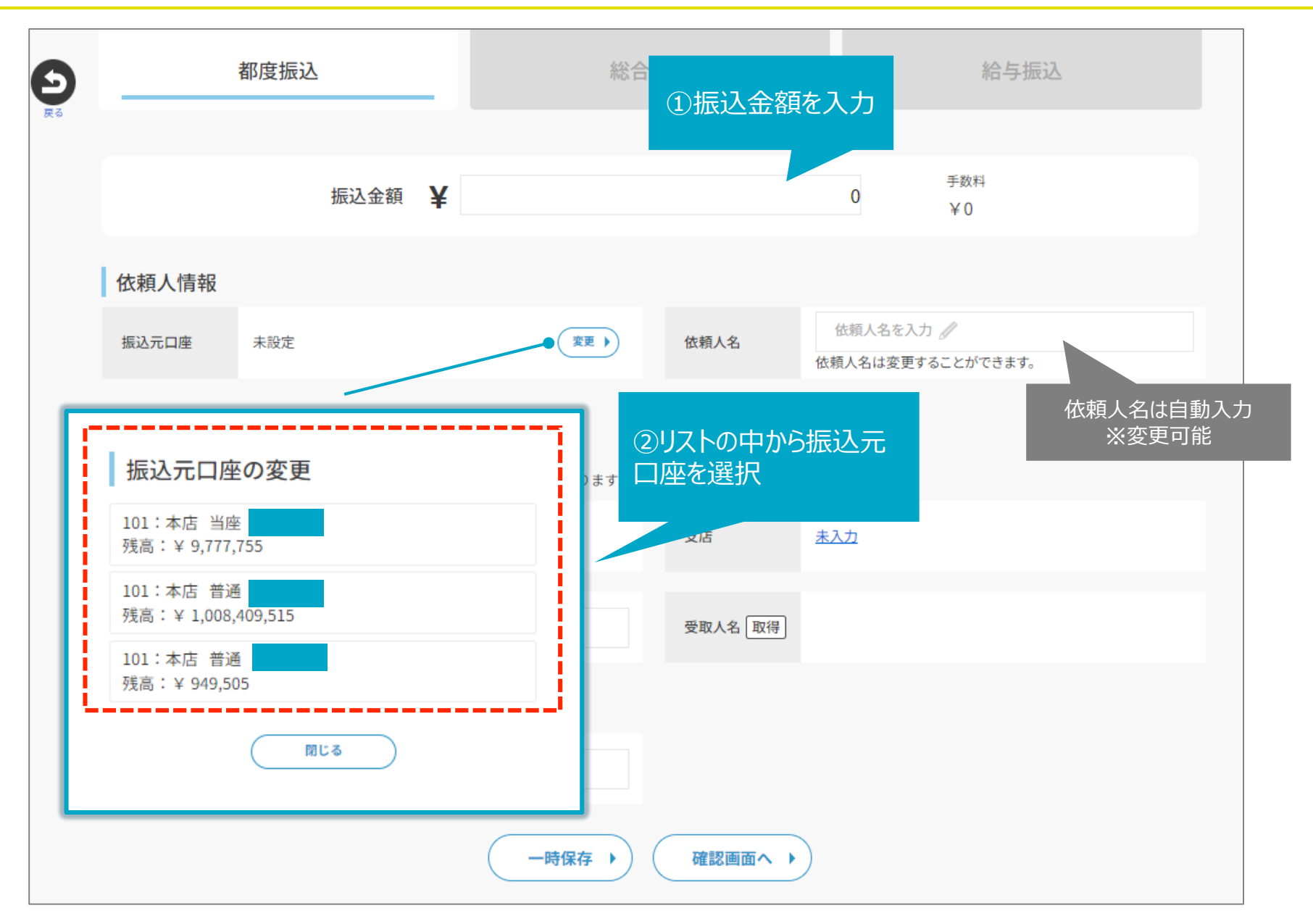

1.都度振込操作(4) 振込先の情報入力(金融機関・支店)

| <b>D</b> <sub>R5</sub>                  | 金融機関検索<br>■ <金融機関を候補から選択する>                                                                                                    | 総合振込               | 給与振込                                                                    |
|-----------------------------------------|----------------------------------------------------------------------------------------------------|--------------------|-------------------------------------------------------------------------|
| 依頼人情報                                   | <ul> <li>沖縄銀行(0188)</li> <li>琉球銀行(0187)</li> <li>海邦銀行(0596)</li> <li>■ &lt;上記以外の場合&gt;</li> <li>金融機関名の頭文字または金融機関コードを入力して下さい<br/>※カタカナ5文字まで</li> <li>例:オ、オキナワ</li> <li>金融機関名</li> <li>コード</li> <li>Q 検索</li> </ul> |                    | <b>支店検索</b><br>支店名の頭文字または支店コードを入力して下さい<br>※カタカナ5文字まで<br>※頭文字が英字の場合は英字も可 |
| 振込元口座                                   |                                                                                                    | 依頼人名               | 例:ホ、ホン、ホンテン<br>支店名<br>コード                                               |
| 振込先情報<br>※受取人名の取得回<br>※沖縄銀行以外への<br>金融機関 | 数には回数制限があります。<br>振込の翌日承認(振込の実行)は、エラーとなる場合があり<br>ま入力<br>①振込先金融機関を、                                                                                                    | ますのでご注意ください。<br>入力 | 憲正る<br>憲法力<br>②振込先支店を入力                                                 |
| 科目·口座番号                                 | 科目を選択▼ □座番号を入力 ∥                                                                                                    | 受取人名 取得            |                                                                         |
| 摘要                                      |                                                                                                    |                    |                                                                         |
| 摘要                                      | 摘要を入力 🥒                                                                                                    |                    |                                                                         |
|                                         | 一時保存                                                                                                    | 確認画面へ              |                                                                         |

## 1.都度振込操作(5) 振込先の情報入力(科目・口座番号・摘要)

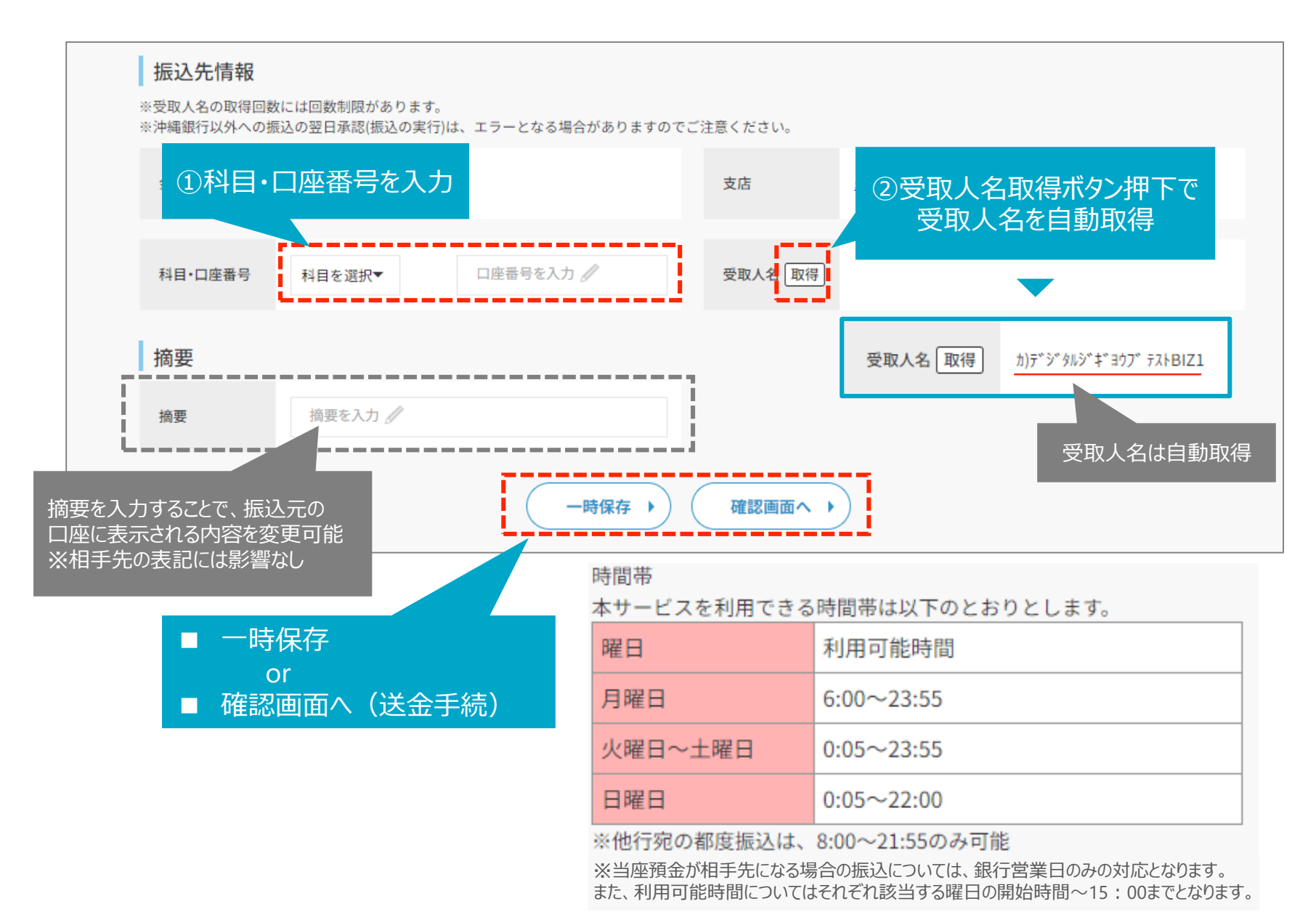

### 1.都度振込操作(6) 内容確認·承認依頼

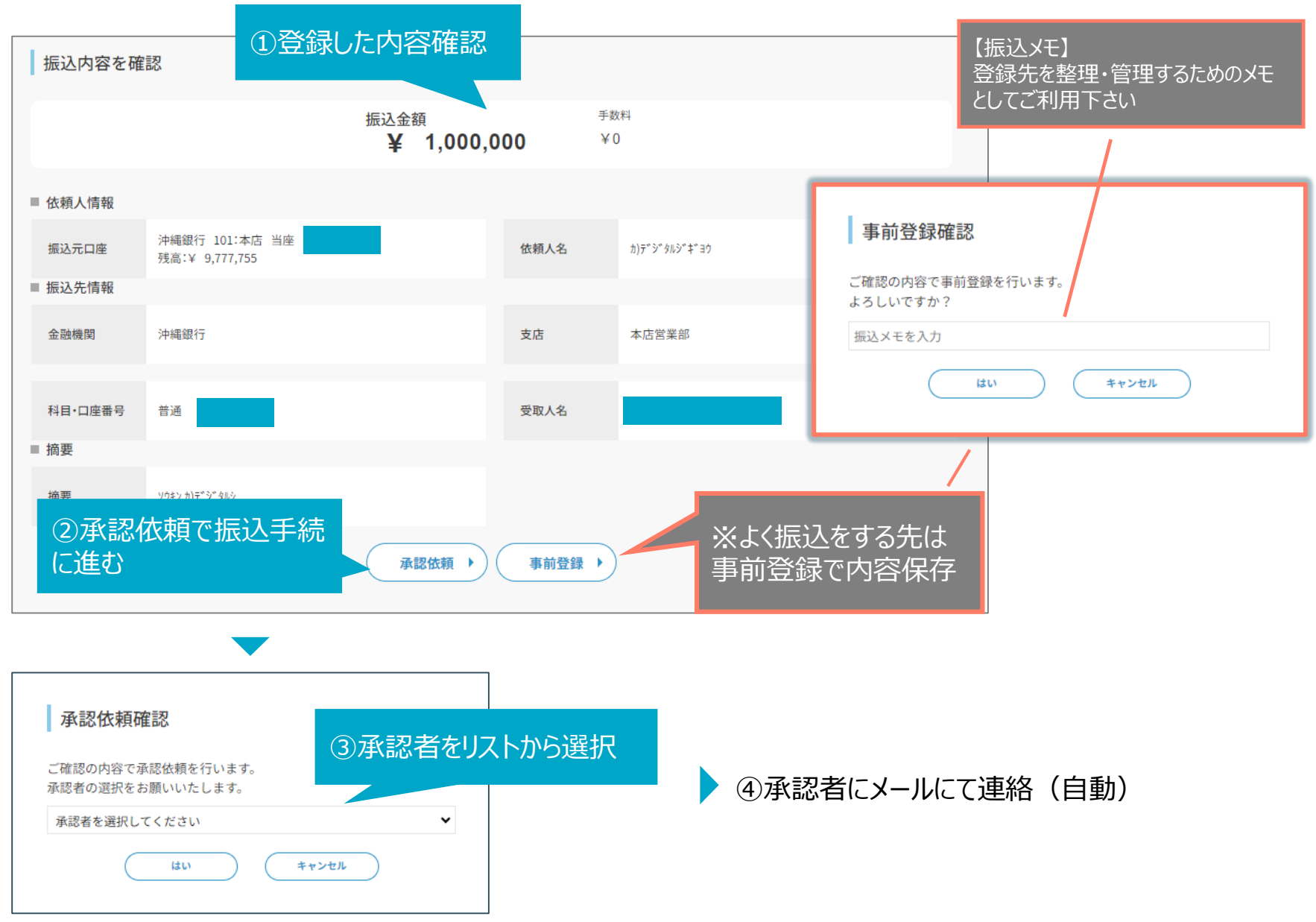

© Okinawa Financial Group, Inc.

### 1.都度振込操作(7) 承認手続(承認依頼確認・承認データ選択)

#### ①承認者のメールアドレスあて、承認依頼のメールが届く

| 🛨 件名                                             | 【ビズバン】承認依頼のお知らせ                                                         |  |
|--------------------------------------------------|-------------------------------------------------------------------------|--|
| 送信者                                              | <u>"ビズバン自動送信" <notification@biz-bank.jp></notification@biz-bank.jp></u> |  |
| 沖銀 太郎さんから新規の承認依頼があります。<br>受付番号 : 202311203001474 |                                                                         |  |

#### ②承認権限者は都度振込の完了待ち一覧から、承認待ちのデータを選択する

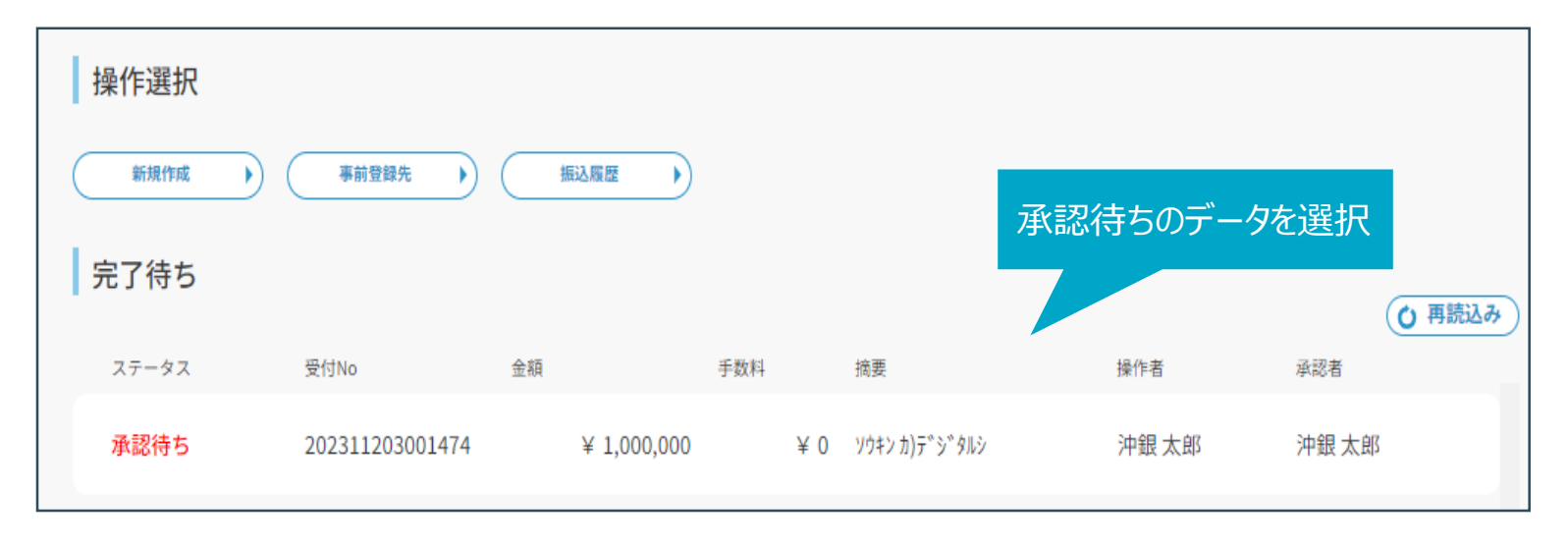

### 1.都度振込操作(8) 承認手続(内容確認)

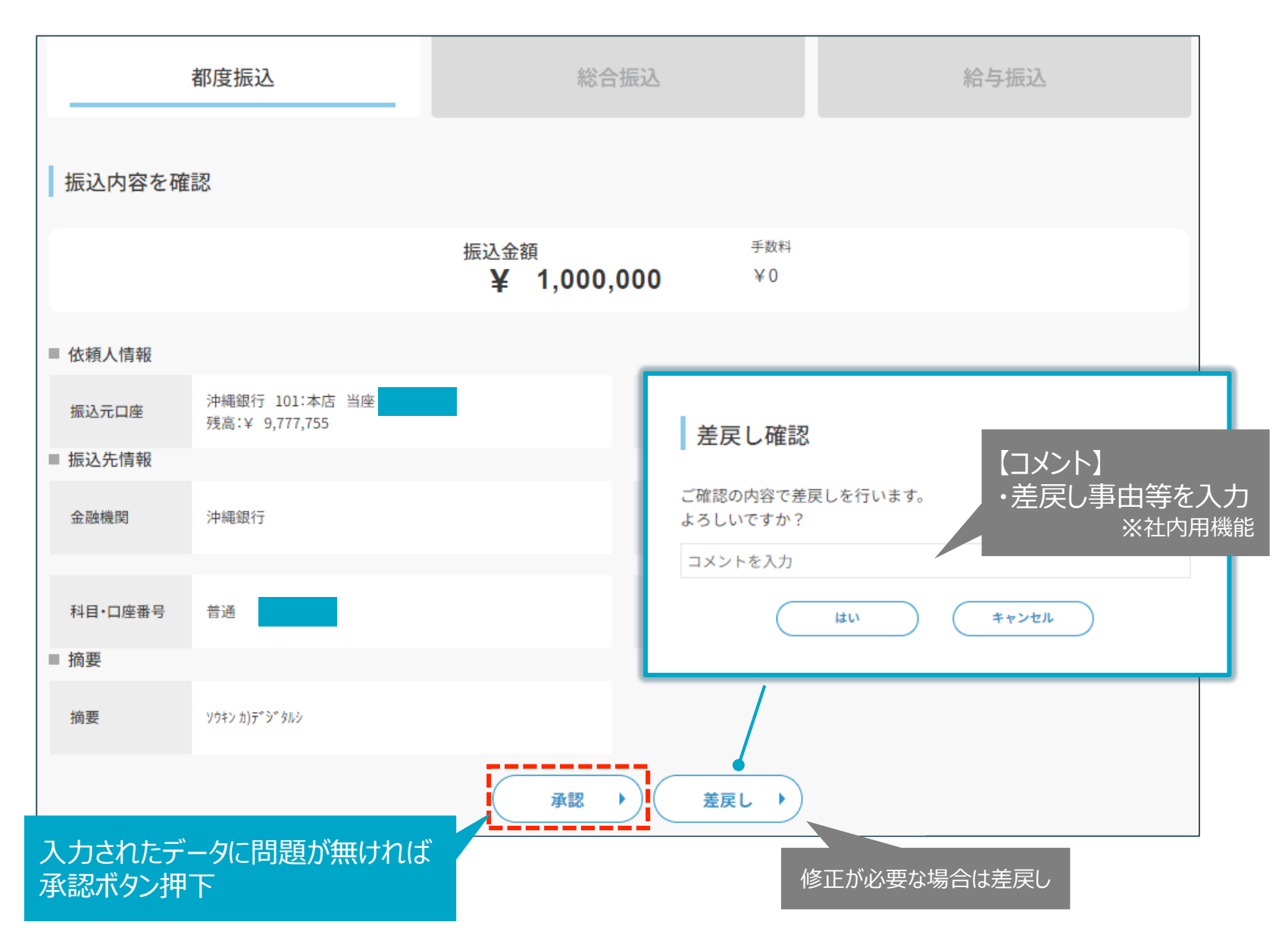

## 1.都度振込操作(9) 承認手続(ワンタイムパスワード入力・実行)

#### ①承認確認

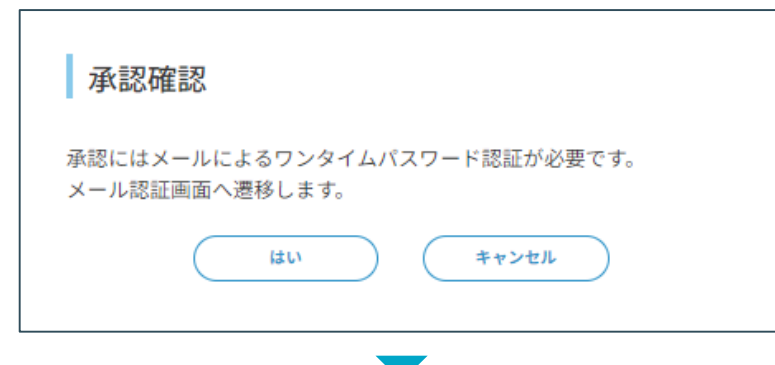

#### ②ワンタイムパスワードを入力し認証・実行

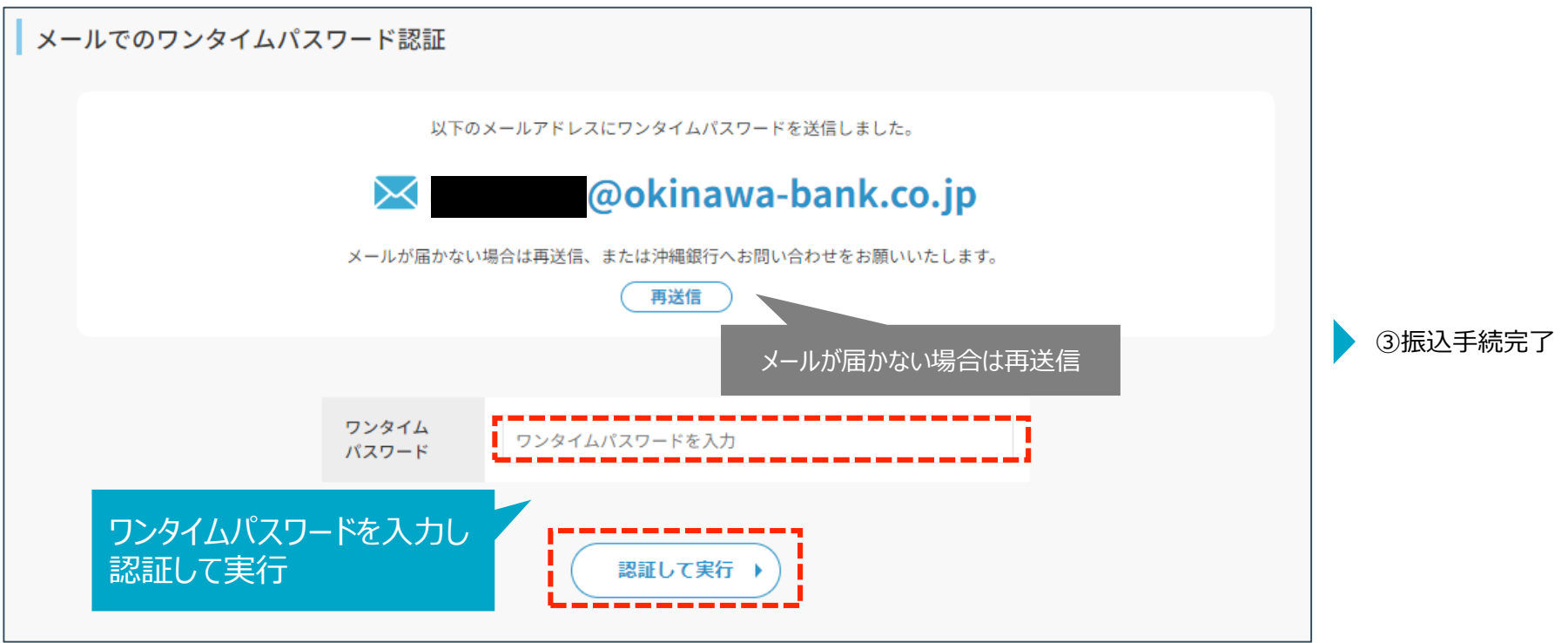

© Okinawa Financial Group, Inc.

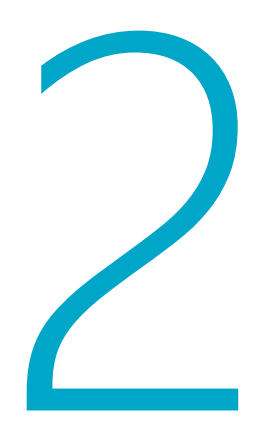

# 総合振込操作

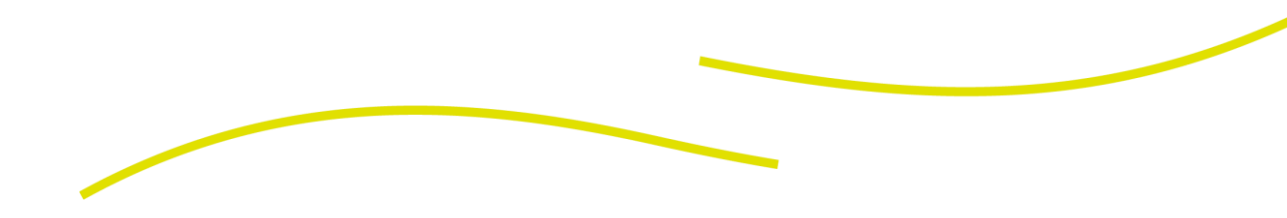

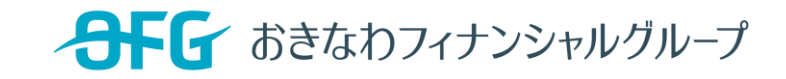

### 2.総合振込操作(1) 振込画面への遷移

ホーム画面より振込に遷移

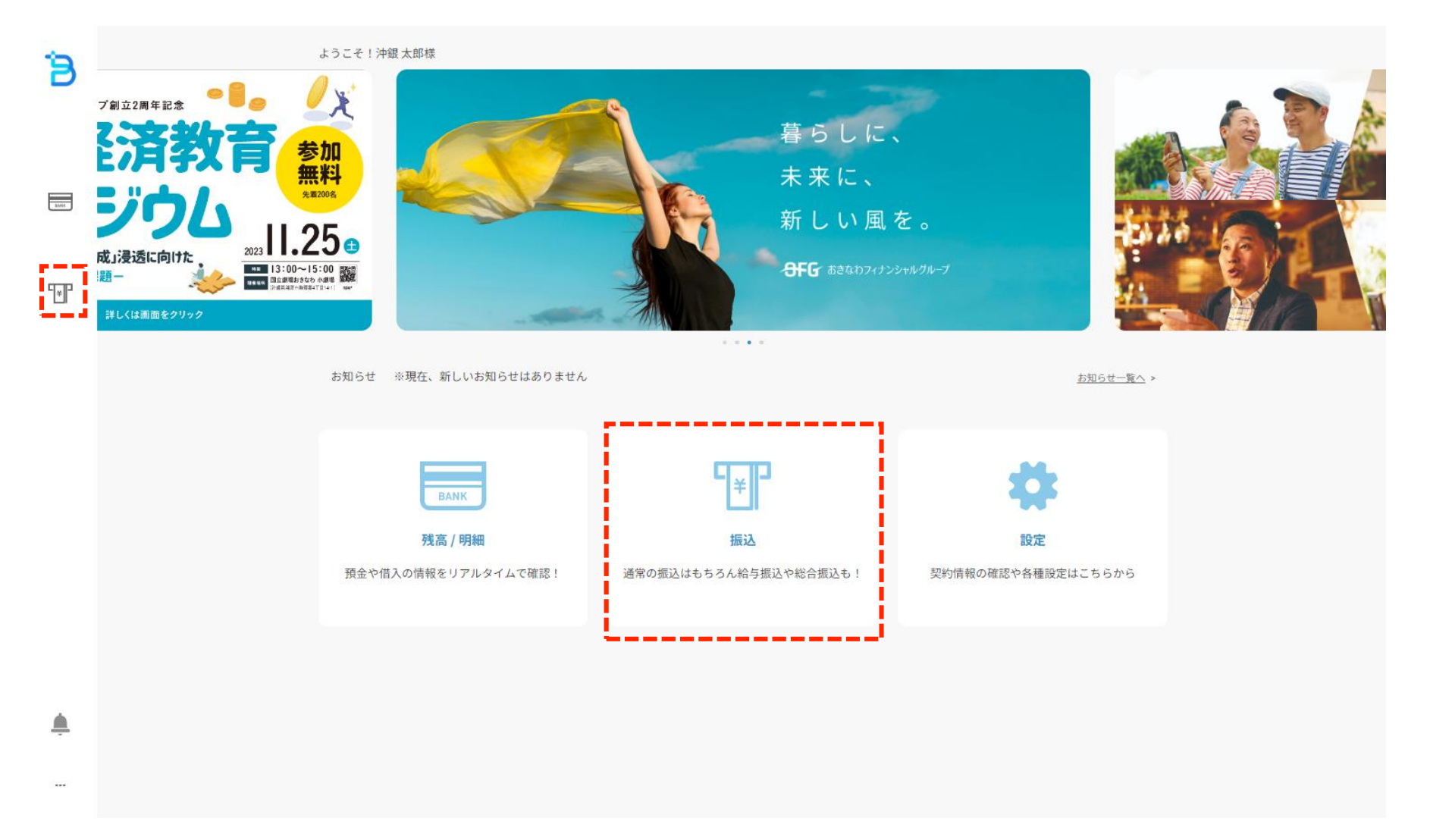

### 2.総合振込操作(2) 総合振込の新規作成

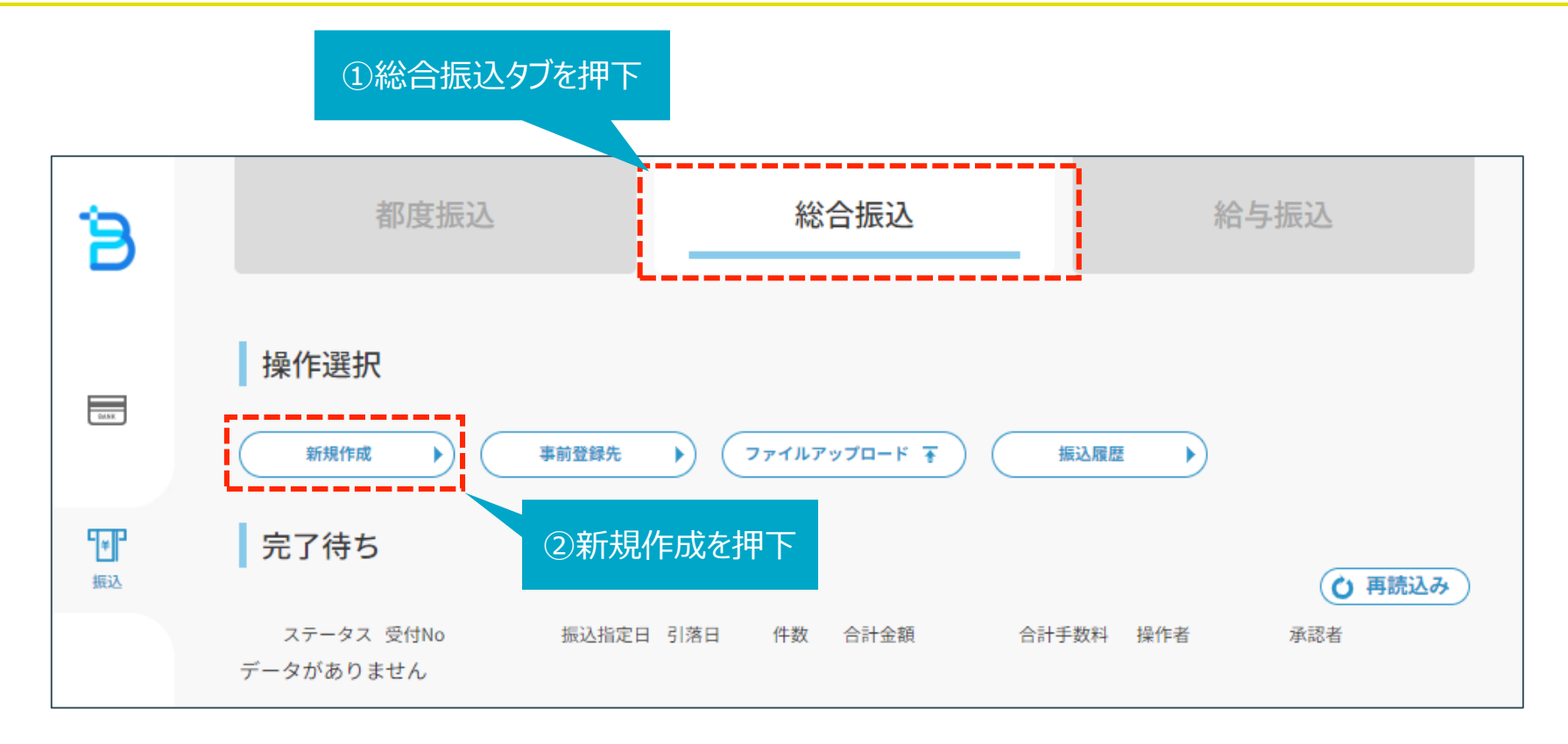

## 2.総合振込操作(3) 早割り(振込指定日等の入力)

早割りのケース: 振込指定日の30営業日前~引落予定日の前日13:00まで受付可能

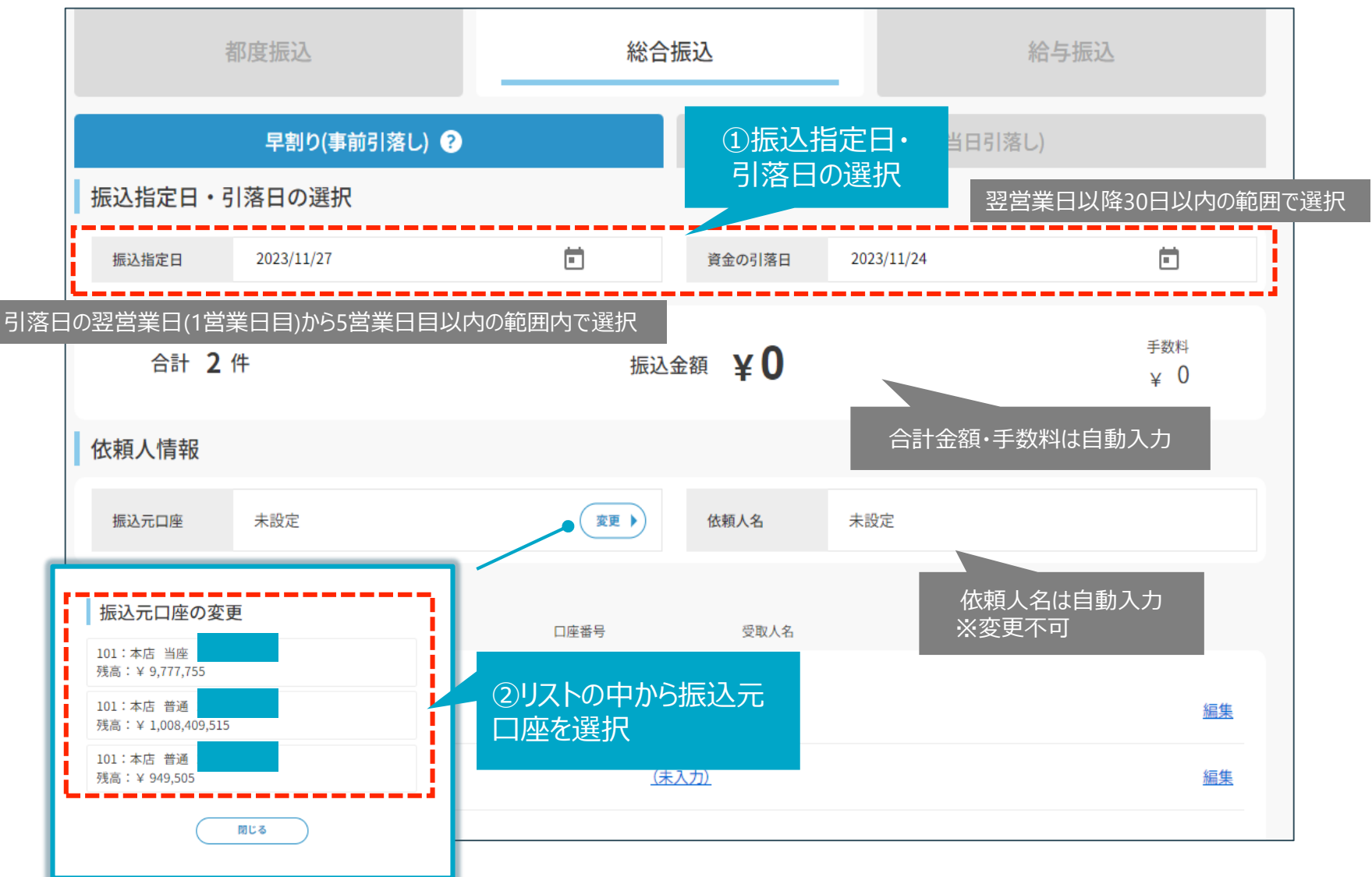

### 2.総合振込操作(4) 早割り(振込先情報の入力)

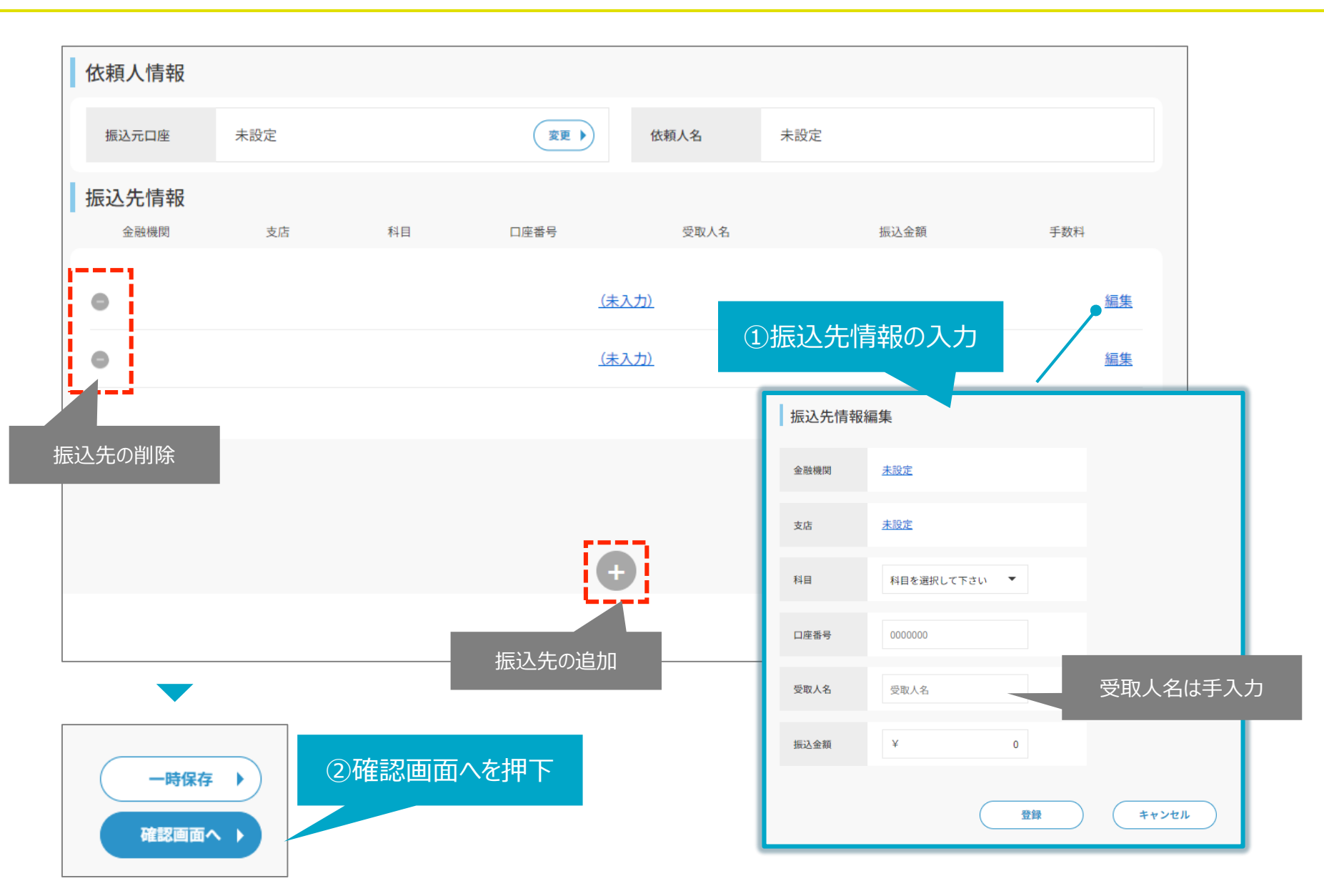

## 2.総合振込操作(5) 早割り(承認依頼・事前登録)

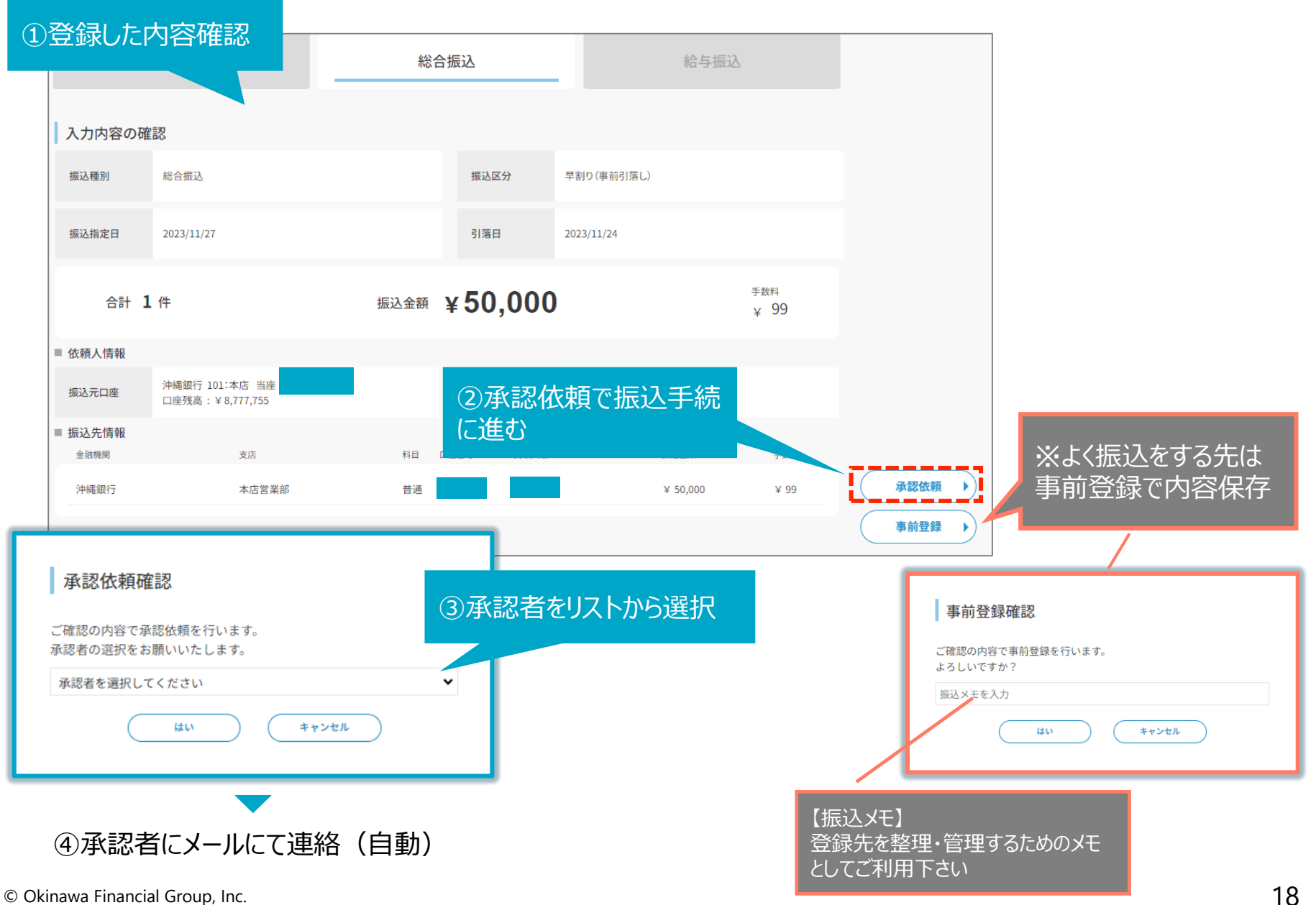

### 2.総合振込操作(6) 早割り(承認手続き①)

#### ①承認者のメールアドレスあて、承認依頼のメールが届く

| <b>計</b> 件名                                      | 【ビズバン】承認依頼のお知らせ                                                         |  |
|--------------------------------------------------|-------------------------------------------------------------------------|--|
| 送信者                                              | <u>"ビズバン自動送信" <notification@biz-bank.jp></notification@biz-bank.jp></u> |  |
| 沖銀 太郎さんから新規の承認依頼があります。<br>受付番号 : 202311203001474 |                                                                         |  |

#### ②承認権限者は都度振込の完了待ち一覧から、承認待ちのデータを選択する

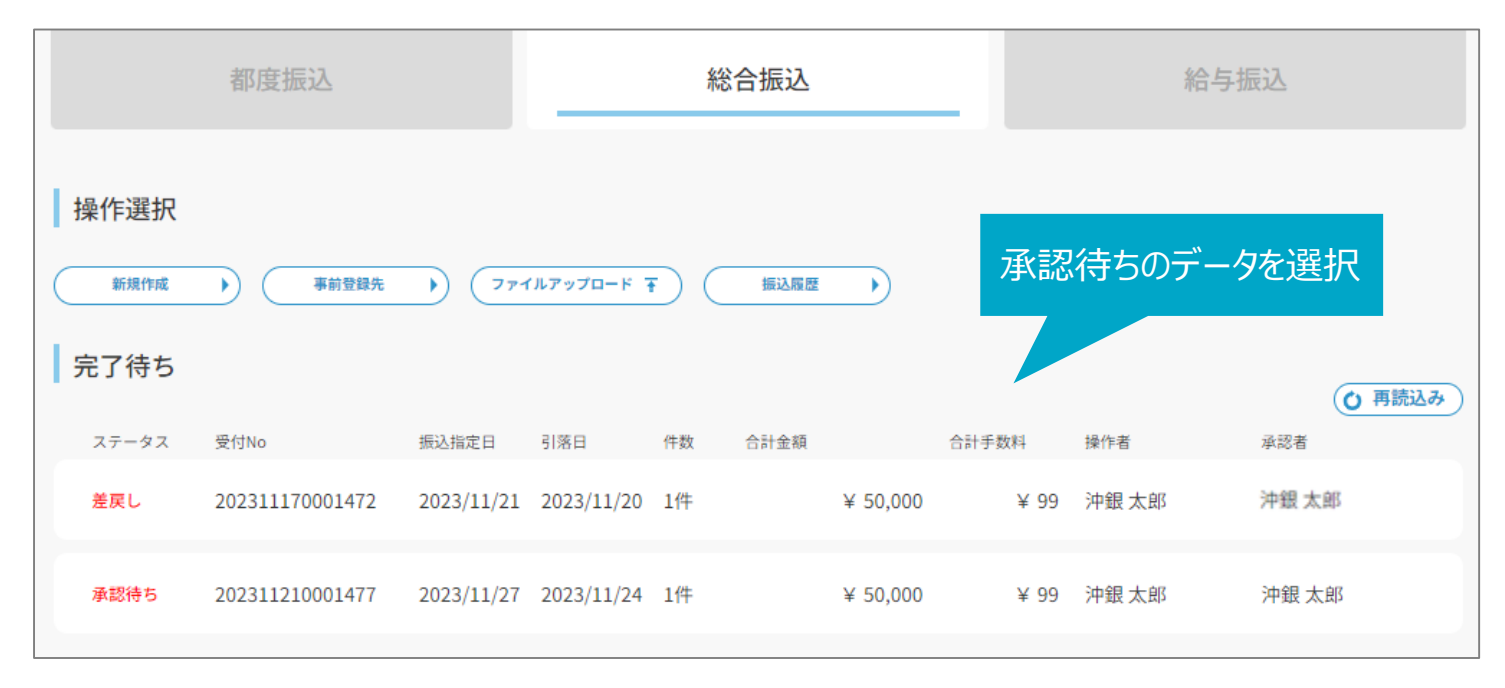

### 2.総合振込操作(6) 早割り(承認手続き②)

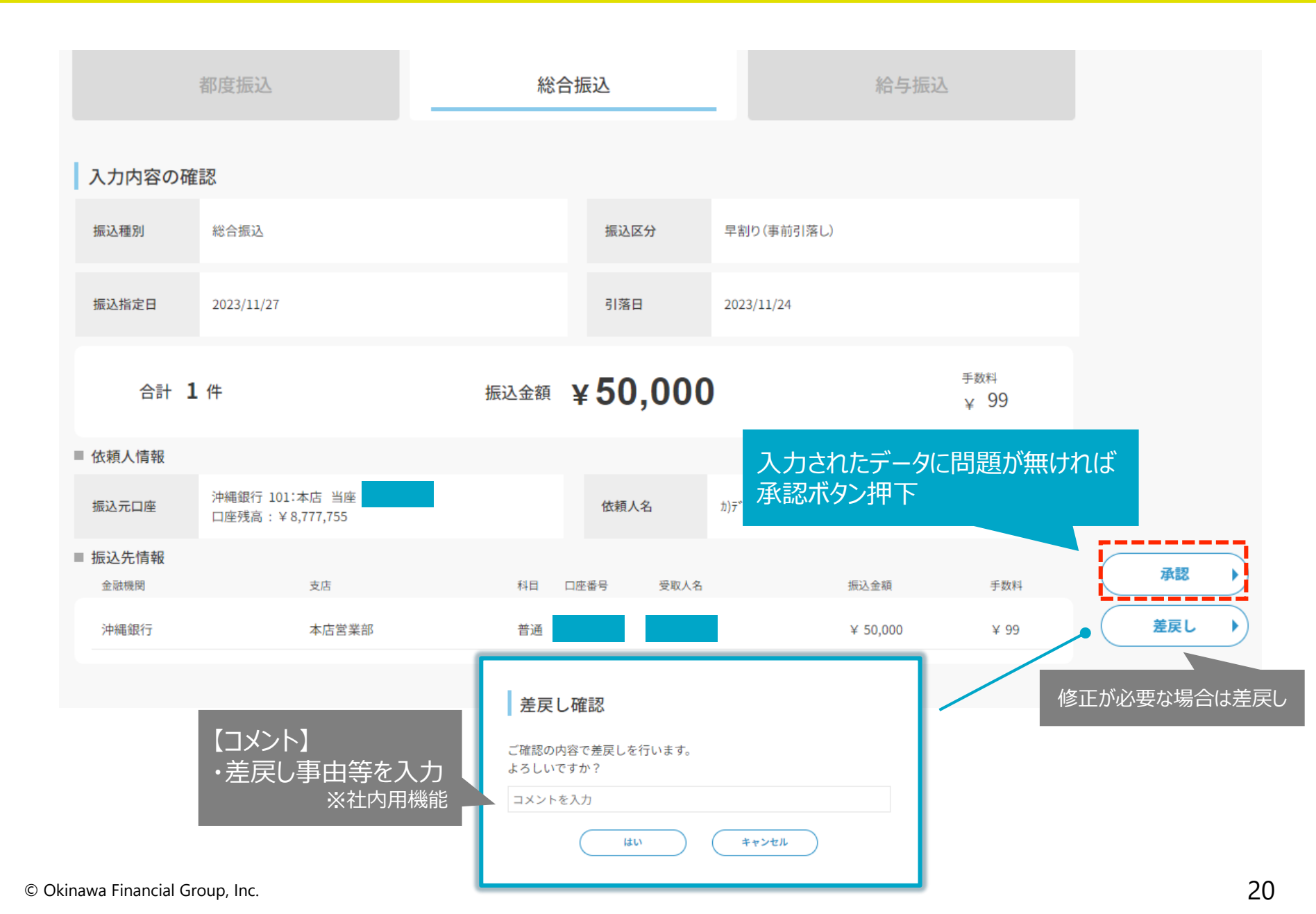

### 2.総合振込操作(6) 早割り(承認手続き③)

#### ①承認確認

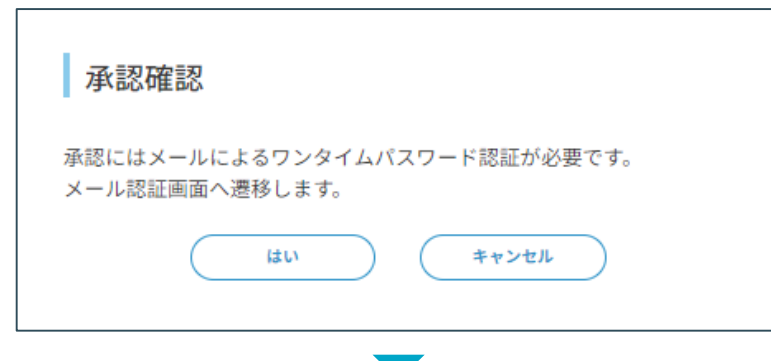

#### ②ワンタイムパスワードを入力し認証・実行

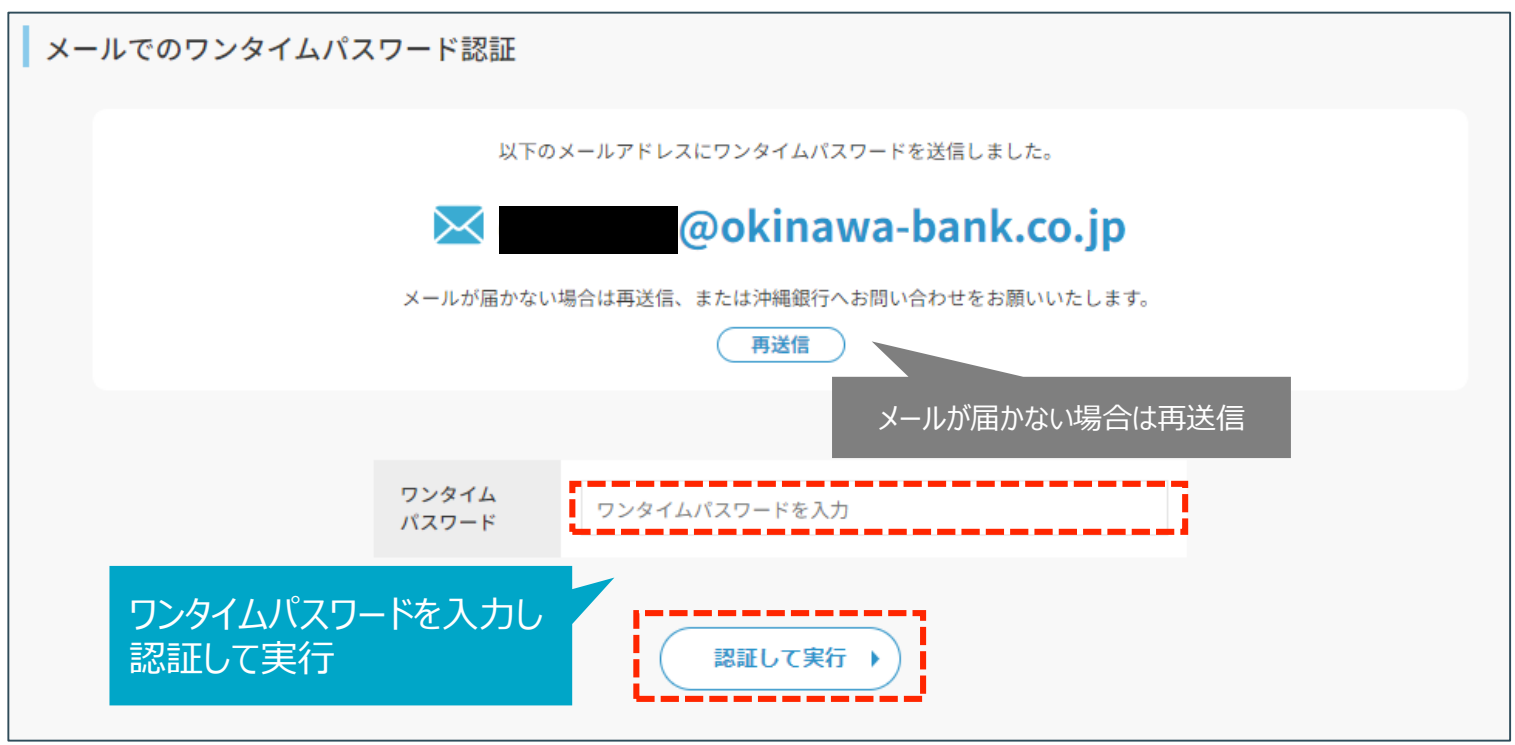

© Okinawa Financial Group, Inc.

### 2.総合振込操作(6) 早割り(承認手続き④)

#### ①申込みの完了

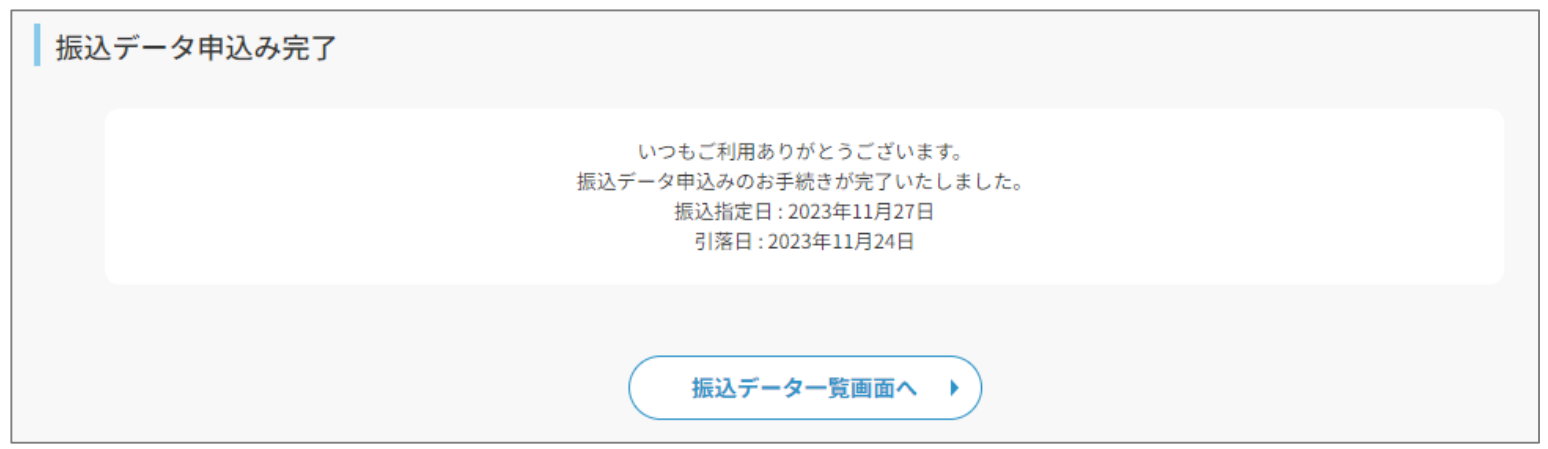

#### ②予約済みにステータスが変更となる

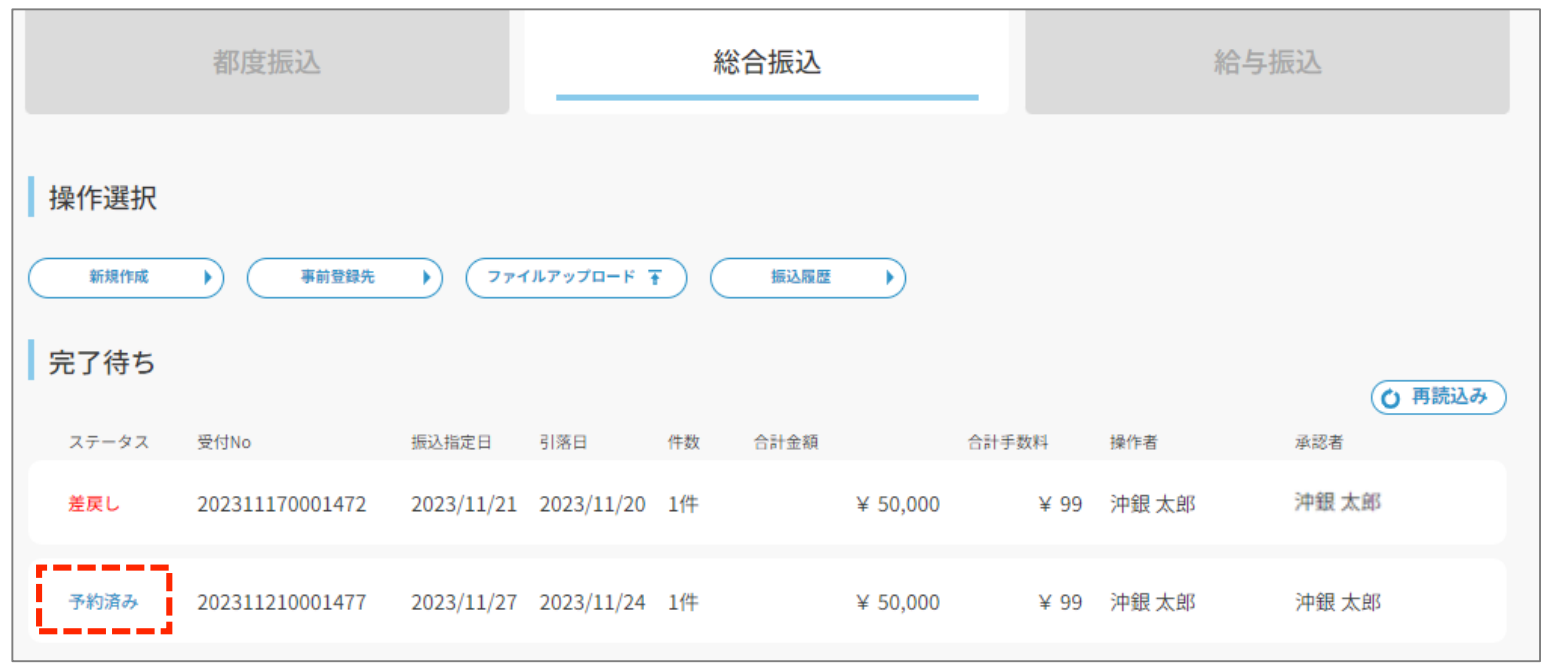

© Okinawa Financial Group, Inc.

### 2.総合振込操作(7) 通常 ※早割りとの相違点のみ記載 p.16-22参照

### 通常(当日引落し)のケース: 振込指定日の30営業日前~前日13:00まで受付可能

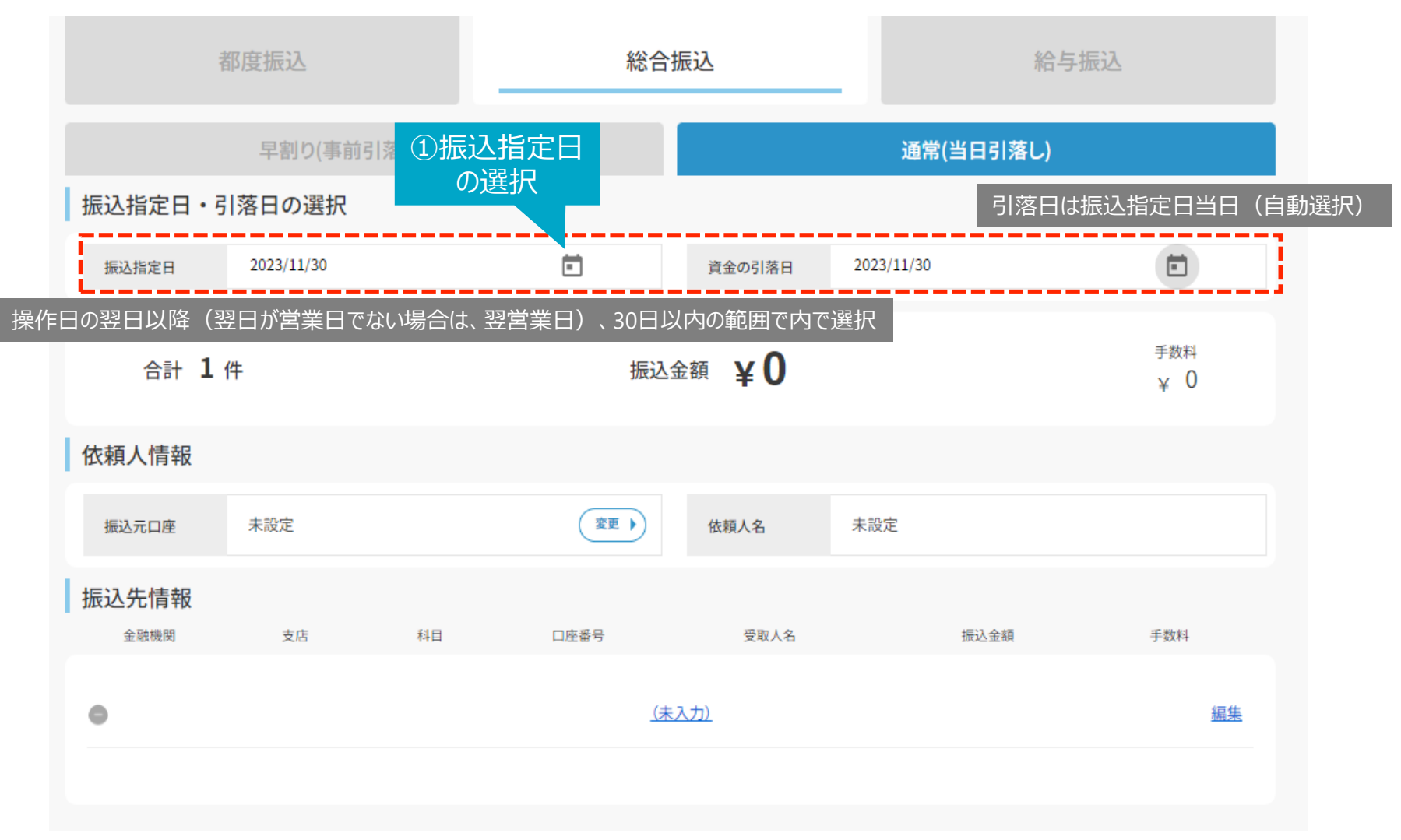

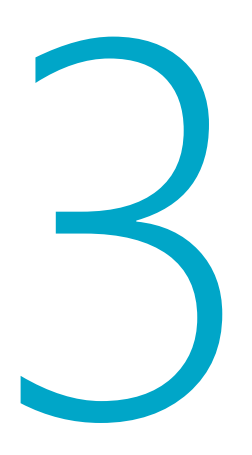

# 給与振込操作

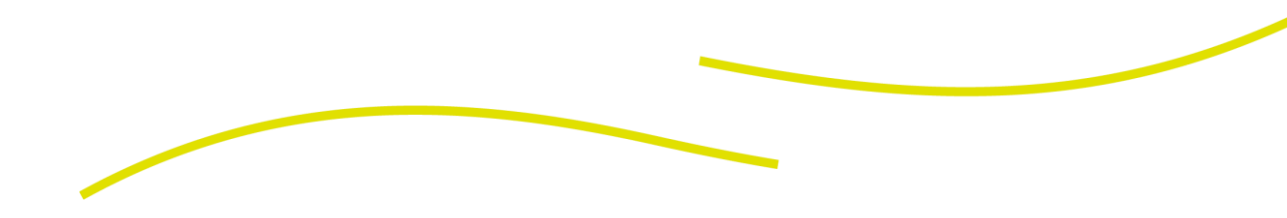

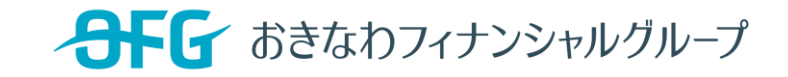

### 3.給与振込操作(1) 早割り ※総合振込との相違点のみ記載 p.16-22参照

### 早割りのケース: 振込指定日の30営業日前~引落予定日の前日13:00まで受付可能

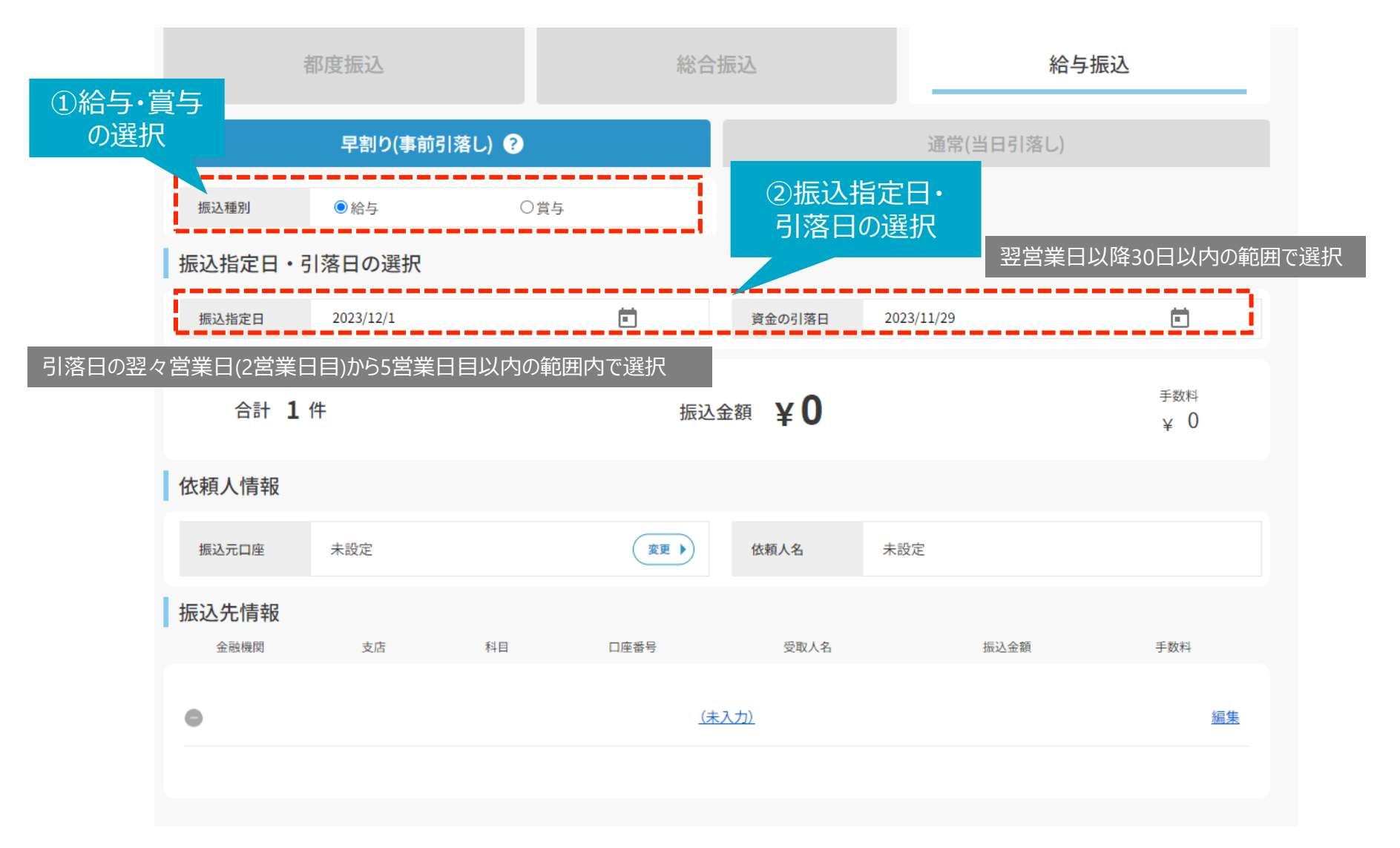

## 3.給与振込操作(2) 通常 ※総合振込との相違点のみ記載 p.16-22参照

### 通常(当日引落し)のケース: 振込指定日の30営業日前~前日13:00まで受付可能

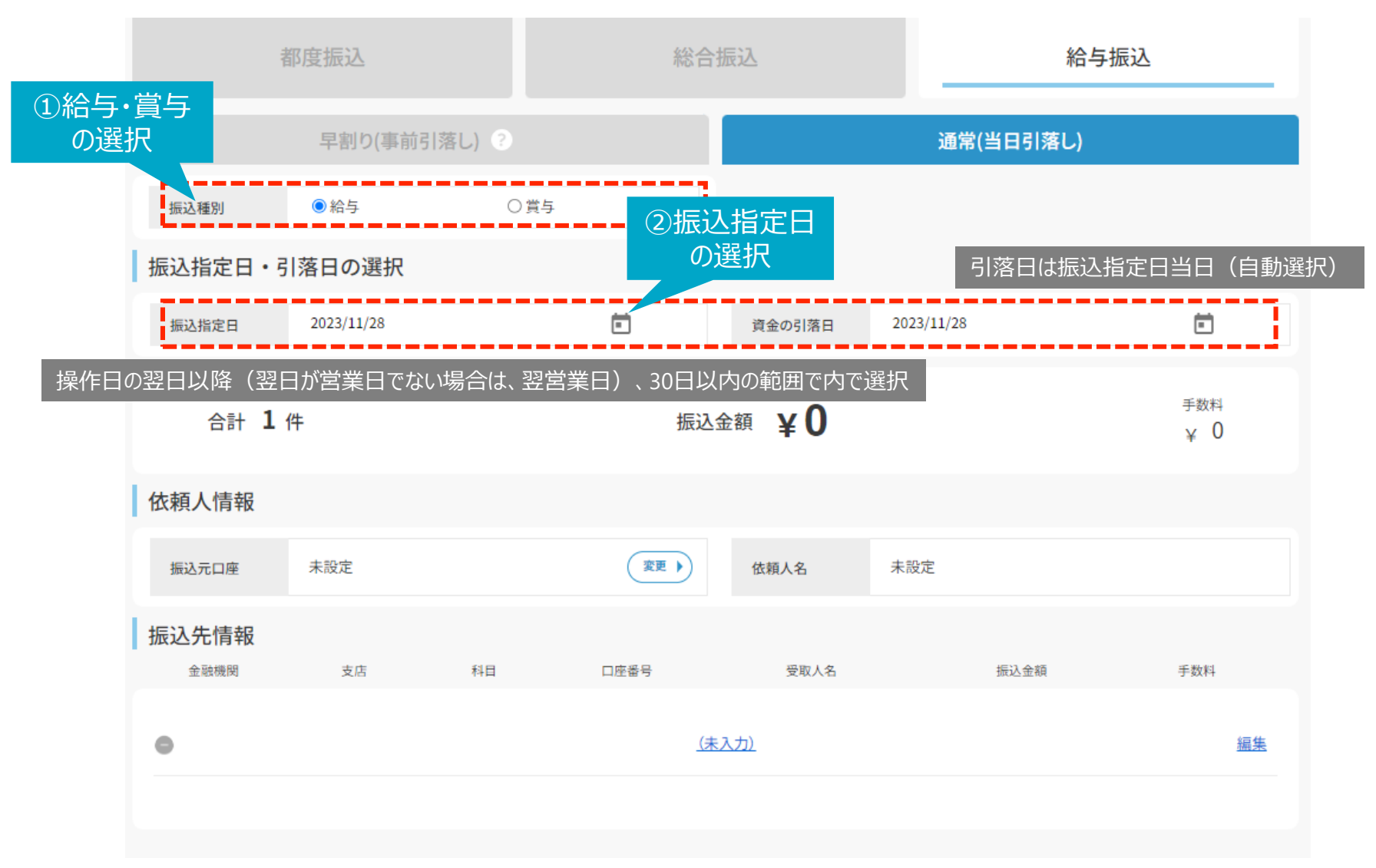

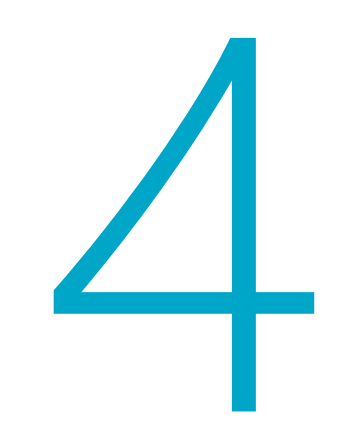

# その他操作

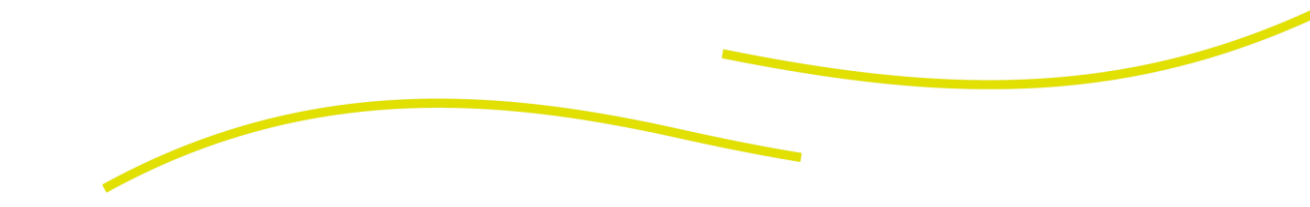

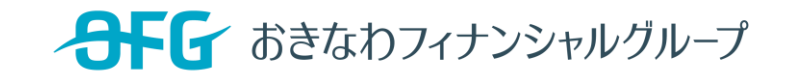

## 4.その他操作(1) ファイルアップロード

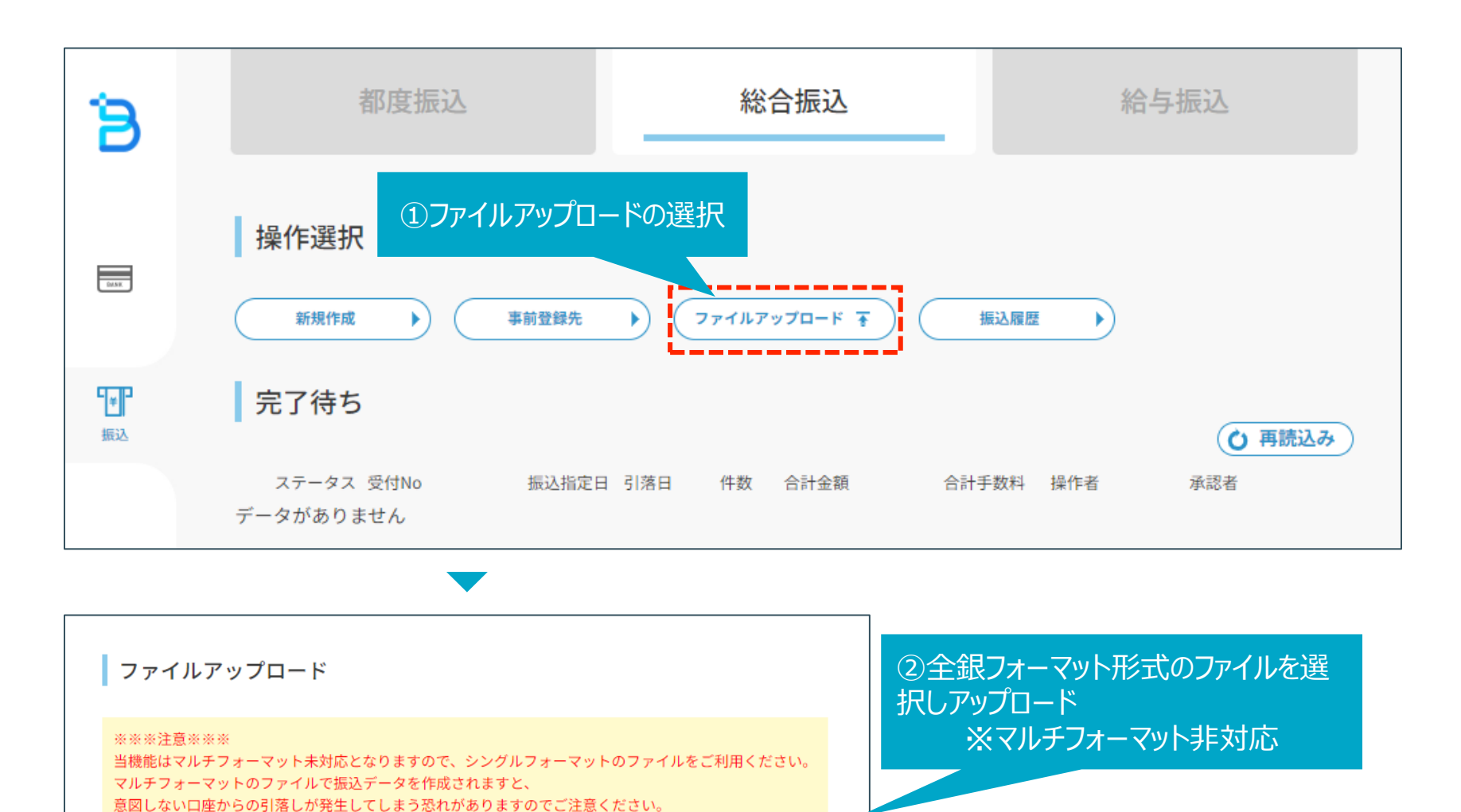

ファイルが選択されていません

ファイルを選択

閉じる

### ■ 振込の組戻し

- ビズバン内で振込の組戻し手続きはできません。
- 都度振込、総合振込、給与振込の一部または全部を振込着金後に取消・組戻し する場合、当該取引の引落口座がある当行本支店の窓口(取扱店)において、 組戻依頼書の提出が必要になります。
- この場合、本人確認に必要な資料または保証人を求めることがあります。
- 手数料および消費税は返却いたしません。また組戻しについては、当行所定の組戻
   手数料および消費税をいただきます。組戻手数料および消費税は、引落口座のある当行本支店(以下「取引店」といいます。)に当行所定の依頼書を提出し、組 戻等の手続きを依頼する際にお支払いください。
- 前記取消・組戻し依頼を行う場合、振込先の金融機関がすでに振込通知を受信している時は、訂正または組戻しができないことがあります。この場合には、受取人との間で協議してください。
- 組戻しされた振込資金は引落口座へ入金する方法により返戻します。振込取引において、振込先金融機関で指定された振込先口座へ入金できない場合、当行はユーザーにその旨を通知し、振込資金を引落口座に入金します。